## Thunderbird 設定 UMail LDAP 共用通訊錄

- 1. 點選 工具 > 選項
- 2. 選擇 編輯 > 通信錄 > 將目錄伺服器打 v 並點選執行「編輯目錄」

| 一般    |                             | ¥字檢查                   |        |    |   |
|-------|-----------------------------|------------------------|--------|----|---|
| 使用下列  | 中极 开 母<br>功能以加速尋打<br>自動完成收件 | 戈符合的收件者:<br>者 Email 功能 |        |    |   |
| ⊻ 自動把 | 寄信時使用的電                     | <b>图子郵</b> 件位址加到       | 機的 個人通 | 訊錄 | 0 |
|       |                             |                        |        |    |   |
|       |                             |                        |        |    |   |

3. 點選新增

| LDAP 目錄伺服器      | ×                      |
|-----------------|------------------------|
| 選擇 LDAP 目錄伺服器 ③ | :                      |
|                 | 新增 ( <u>A</u> )        |
|                 | <b>結構</b> ( <u>E</u> ) |
|                 |                        |
|                 |                        |
|                 |                        |
|                 |                        |
|                 |                        |
|                 |                        |
|                 |                        |

4. 依序填入

名稱:ublink.org 主機:mail.ublink.org Base DN: o=phonebook,dc=ldap Port:389 Bind DN: uid=admin,o=local,dc=ldap

| 名稱 (N):          | ublink.org                |          |
|------------------|---------------------------|----------|
| 主機名稱 (①):        | mail.ublink.org           |          |
| <u>B</u> ase DN: | o=phonebook,dc=ldap       | - 尋找 (F) |
| ort:             | 389                       |          |
| Bind DN:         | uid=admin,o=local,dc=ldap |          |
| 使用安全             | 連線 (SSL) (U)              |          |

按「確定」、「確定」 即可

5. 當至通訊錄第一次搜尋 mail.ublink.org 的 LDAP 時會要求輸入 PASSWORD 請輸入 admin 的 PASSWORD 即可 並將 使用密碼管理員記住密碼 打 V

| <b>『</b> 通訊錄                                       | _ |
|----------------------------------------------------|---|
| 檔案 (P) 編輯 (E) 檢視 (Y) 工具 (T) 說明 (H)                 |   |
| 🚨 🔛 🔟 🖊 🛛                                          |   |
| 新增名片 新增詳組名單 屬性 寫信 副除<br>名編 Frond 批批 網路代驗 服務留位 商務電影 |   |
|                                                    |   |
|                                                    |   |
| vblank.org                                         |   |
|                                                    |   |
|                                                    |   |
| 要要 LDAP 句野舞的家語                                     |   |
|                                                    |   |
| ② 請輸入 mail.ublink.org 的密碼                          |   |
|                                                    |   |
| 使用密碼管理員來記住這個密碼。                                    |   |
|                                                    |   |
|                                                    |   |
|                                                    |   |
|                                                    |   |
|                                                    |   |
|                                                    |   |
|                                                    |   |
|                                                    |   |